# **BARCLAYS**

# Barclays iPortal Payments

Making and Approving Payments

This guide has been designed to assist you when making and managing your payments within Barclays iPortal.

# Introduction

This guide will assist you in making UK Inter Account Transfers, UK Same Day Payments, UK Faster Payments, UK Three Day Payments and International Payment Transfers.

- If you need to make a SEPA Credit Transfer please use Barclays.Net via the single sign on link.
- Please refer to the <u>Cut Off Times Guide</u> when processing payments.
- A Confirmation of Payee check will be performed on all new UK beneficiaries when you select to 'Pay Someone New'. This validates on screen if the beneficiary account details match the beneficiary account name.
- System Administrators will need to ensure users have Payment Role Profile(s) assigned in Barclays iPortal. This will grant users access to the 'View and Manage Payments' and 'Make a Payment' menu links.

#### Payments are accessed via the accounts tab as shown:

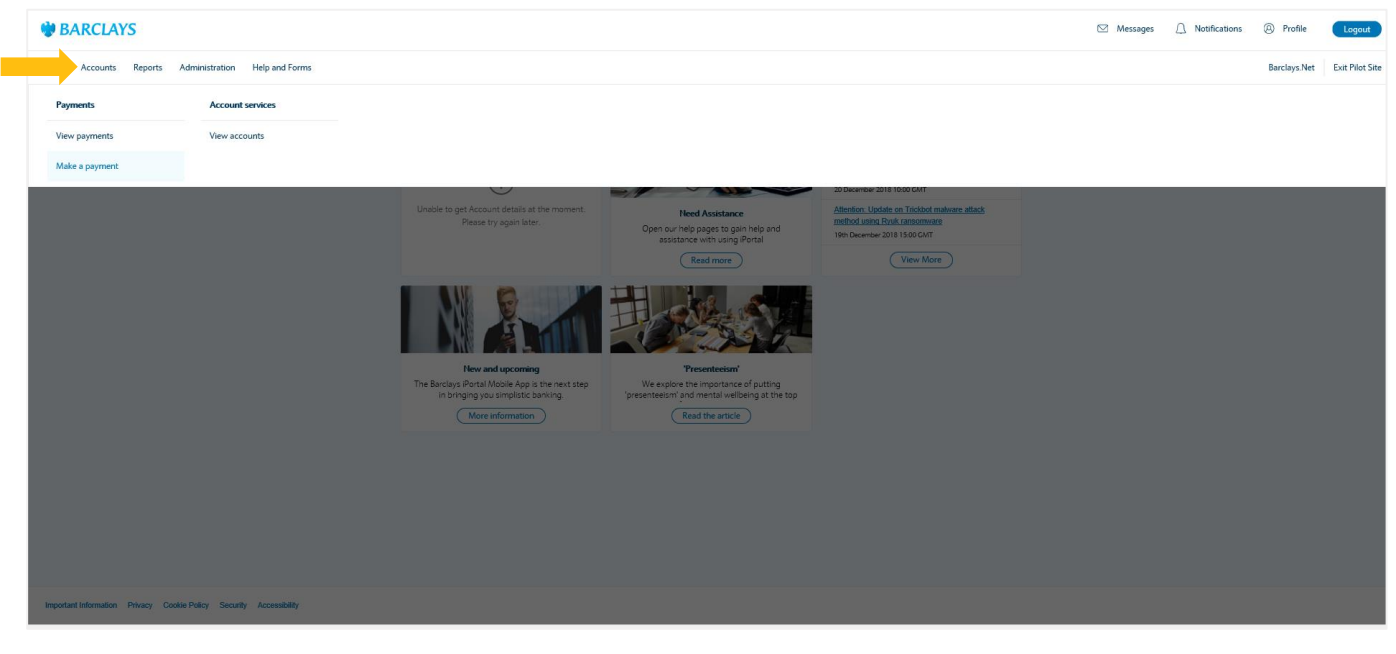

### Make a Payment

The Barclays iPortal payment journey will guide you through each step of your payment, inputting the necessary information until you are ready to submit your payment.

The below guidance will assist you whilst making your payment.

You can track your progress using the timeline as shown at each stage of the payment.

- You begin by selecting your chosen **Debit Account**. You can choose from the list of accounts or utilise the search option.
- Accounts will display based on the users current entitlements.
- In the **Beneficiaries** section, '**Pay someone else**' or '**Pay my own account**' allows you to select if your payments is to a another party or an internal transfer between your company accounts.
- Your saved **beneficiaries** will appear in as list as shown or you can select to '**Pay someone new**'.
- If you select 'Pay someone new' you must manually input the beneficiary information, this
  begins with selecting whether the beneficiary bank is within the UK or the Rest of the World.
- If you select **Rest of the World**, you will need to input the beneficiary country and then the beneficiary address if required.
- Once the payment has processed the new beneficiary will then be saved to your beneficiary list for future payments.
- If you wish to pay more than one beneficiary in the same payment (UK Faster Payment or UK Three Day Payment), you can select multiple beneficiaries from your saved list or use 'Payment Someone New' to add one or more beneficiaries.
- New UK beneficiaries paid for the first time added via 'Payment Someone New' will receive a Confirmation of Payee (COP) check, this validates if the account details match the account name input.

**Please note:** Your saved beneficiary list includes beneficiaries that that been paid within the last 12 months and will display any previous **Confirmation of Payee** checks that have been performed.

• Your chosen beneficiaries will show as detailed below and can be removed via the 'X' before proceeding:

| Selected beneficiaries for this payment: |                  | imes click the delete icon to remove from selected |                |          |
|------------------------------------------|------------------|----------------------------------------------------|----------------|----------|
|                                          | Beneficiary Name | Bank identifier                                    | Account number | Currency |
| $\times$                                 | Ethan Hamilton   | 61-62-63                                           | 82391094       | GBP      |

| In Marcine In Marcine                                                                                                    |                              |                                                                                                    |                 |              |                 |
|----------------------------------------------------------------------------------------------------|------------------------------|----------------------------------------------------------------------------------------------------|-----------------|--------------|-----------------|
| n       note       note       note       note       note         n       note       note       n                                                                                                    | BARCLAYS                     |                                                                                                    | A Notifications | Profile      | Logout          |
| <complex-block>  Make a payments      intermediate       intermediate      intermediate       intermediate       intermediate       intermediate       intermediate       intermediate       intermediate       intermediate       intermediate       intermediate       intermediate       intermediate       intermediate       intermediate       intermediate          intermediate                                                                                intermediate      intermediate  intermediate  intermediate  intermediate intermediate  intermediate  intermediate intermediate      intermediate intermediate intermediate intermediate  intermediate intermediate intermediate intermediate intermediate  intermediate intermediate &lt;</complex-block>                                                                                                    | me Toido Accounts Reports Ad | ininistration Help and Forms                                                                                                    |                 | Barclays.Net | Exit Pilot Site |
| Line     Note:     Note: <td></td> <td>Make a payment</td> <td></td> <td></td> <td></td>                                                                                                    |                              | Make a payment                                                                                                    |                 |              |                 |
| Select beneficiaries<br>We do you want to pays                                                                                                    |                              | O         O         O |                 |              |                 |
| Proj balande das social     Image: Proj balande das social     Image: Proj balande das social         Image: Proj balande das social                                                                                                    |                              | Select beneficiaries Who do you went to pay?                                                                                                    |                 |              |                 |
| Image: Structure Structure         Image: Structure Structure         Image: Structure Structure         Selected beneficiaries for this payment(1 selected):         Image: Structure Structure         Image: Structure Structure Structure         Image: Structure Structure Structure Structure         Image: Structure Structure Structure         Image: Structure Structure Structure         Image: Structure Structure         Image: Structure Structure         Image: Structure Structure         Image: Structure Structure         Image: Structure Structure         Image: Structure Structure <t< td=""><td></td><td>Ny tomote disk i docum Information to shop account Q forms a beneficiary same or account information to filter the table + click the add icon to add to se</td><td>lected</td><td></td><td></td></t<>                                                                                                    |                              | Ny tomote disk i docum Information to shop account Q forms a beneficiary same or account information to filter the table + click the add icon to add to se                                                                                                    | lected          |              |                 |
| Image: Control of the payment (1 selected):       x click the delete icon to remove from selected         Image: Control of the payment (1 selected):       x click the delete icon to remove from selected         Image: Control of the payment (1 selected):       x click the delete icon to remove from selected         Image: Control of the payment (1 selected):       x click the delete icon to remove from selected         Image: Control of the payment (1 selected):       x click the delete icon to remove from selected         Image: Control of the payment (1 selected):       x click the delete icon to remove from selected         Image: Control of the payment (1 selected):       x click the delete icon to remove from selected         Image: Control of the payment (1 selected):       x click the delete icon to remove from selected         Image: Control of the payment (1 selected):       x click the delete icon to remove from selected         Image: Control of the payment (1 selected):       x click the delete icon to remove from selected         Image: Control of the payment (1 selected):       x click the delete icon to remove from selected         Image: Control of the payment (1 selected):       x click the delete icon to remove from selected         Image: Control of the payment (1 selected):       x click the delete icon to remove from selected         Image: Control of the payment (1 selected):       x click the delete icon to remove from selected         Image: Control of the payment (1 selected |                              | ()<br>No beneficiaries found                                                                                                    |                 |              |                 |
| Reservations notice samp resulty added beneficiaries will and be saved for focure use ander the payment is completed.   Selected beneficiaries for this payment() selected): x alick the delete icon to remove from selected   Beneficiary Name Account Information Currency   x 00000 Account formation Currency   x 00000 Account formation <th></th> <th>Pay some</th> <th>ane new</th> <th></th> <th></th>                                                                                                    |                              | Pay some                                                                                                    | ane new         |              |                 |
| Selected beneficiaries for this payment(1) selected):       x click the delete icon to remove from selected         Beneficiary Name       Account Information       Currency         x 000000       Counter the selected of the selected of the selected is a selected of the selected of the selected of the beneficiaries for this payment, you can proceed to payment details       Counter you have selected of the beneficiaries for this payment, you can proceed to payment details         Beach       Next                                                                                                    |                              | () Please note: any newly added beneficialies will only be saved for future use once the payment is completed.                                                                                                    |                 |              |                 |
| Beneficiary Name     Account Information     Currency       ×     000000     CLBP       Remove all ×     000000 30000000     CLBP                                                                                                    |                              | Selected beneficiaries for this payment (1 selected) : $\chi$ click the delete icon to remove from                                                                                                    | selected        |              |                 |
| x     000000     CCP       Remove all x       Once you have selected all the beneficiaries for this payment, you can proceed to payment details                                                                                                    |                              | Deneficiary Name Account Information Currency                                                                                                    |                 |              |                 |
| Once you have selected all the beneficiaries for this payment, you can proceed to payment details                                                                                                    |                              | X         000000         C6P           Remove all X                                                                                                    |                 |              |                 |
| Rest                                                                                                    |                              | Once you have selected all the beneficiaries for this payment, you can proceed to payment details                                                                                                    |                 |              |                 |
|                                                                                                    |                              | feel N                                                                                                    | ent             |              |                 |

| K Reports Administration Helj | Pay someone new                                                                                                    | ×    |
|-------------------------------|----------------------------------------------------------------------------------------------------|------|
| S:                            | Please select where the beneficiary bank is located When you are<br>finished, select Tlext' to enter their account details. |      |
| Cancel                        | Step 1: Select a region                                                                                                    | Next |
|                               | O<br>No beneficiaries found                                                                                                 |      |

# Make a Payment

- · The Payment Details section includes payment amount, payment type and payment date.
- If you have selected to pay outside of the UK this section also includes additional fields such as payment currency and charge type.
- You will be given 2 options to choose a payment date, 'As soon as possible' or 'On a specific date'.

Depending on which option you choose and if you previously selected a UK or International beneficiary, we will then recommend the available payment types.

<u>Please note:</u> If you wish to make a 'Next Day Faster Payment' select 'On a specific date', choose your value date and select the Faster Payment option.

- The Reference sections includes 'Payment Reference' and 'Beneficiary reference(s)':
  - Payment Reference this appears on your debiting bank statement.
  - Beneficiary Reference this appears on your beneficiary's bank statement.
  - Purpose of Payment (International Only) this is mandatory on certain currency payments to validate the reason in which is payment is being sent
  - The amount of available characters for your reference is dependent on the payment type you have selected on the previous page:

| Payment Reference:                          | Beneficiary Reference:                                 |
|---------------------------------------------|--------------------------------------------------------|
| Faster Payment – 18 characters              | Faster Payment – 4 lines of 35 characters              |
| UK Same Day Payment (CHAPS) – 16 characters | UK Same Day Payment (CHAPS) – 4 lines of 35 characters |
| UK Three Day Payment (BACS) -18 characters  | UK Three Day Payment (BACS) – 18 characters            |
| Inter Account Transfer – 16 characters      | Inter Account Transfer – 18 characters                 |
| International Payment* – 140 characters     | International Payment* - 140 characters                |

\*You have the option to input a Purpose of Payment where required or you can enter payment details. The combined length of these fields cannot exceed 140 characters.

- Once you have reviewed the information on the confirmation screen select 'Confirm Payment' and you will see a detailed summary.
- If you don't have authorisation on your payments a digital signature will be required once you click 'Confirm Payment'.
- If you have authorisation on your payments this will go to an 'Authorisation Required' status for the authoriser to complete and they will be required to digitally sign.

Information on authorising and repairing payments can be found on the next page of this guide.

| ARCLAYS                  |                                                                                                    | Notifications | Profile      | Logout          |
|--------------------------|----------------------------------------------------------------------------------------------------|---------------|--------------|-----------------|
| To do Accounts Reports A | Administration Help and Forms                                                                                                    |               | Barclays.Net | Exit Pilot Site |
|                          | Make a payment                                                                                                    |               |              |                 |
|                          | O         O         O |               |              |                 |
|                          | Payment amount(s)<br>New you need to decide how much to pay this beneficiary.                                                                                                    |               |              |                 |
|                          | Beneficiary Hame         00000         Attawn [100:07] # (27.500)           Account Information         20000 3000000         20000 3000000                                                                                                    |               |              |                 |
|                          | Pease enter an amount to pay:                                                                                                    |               |              |                 |
|                          | Payment type Please decide when you would like the payment to be made. We will recommend the available payment types based on your of When would you like to make this payment?                                                                                                    | noice         |              |                 |
|                          | Based on the information you have entered the following payment types are available                exter by preset               Same Day Pyremet               Customers               Customers               Statomers               Statomers             Statomers               Statomers               Statomers               Statomers               Statomers               Statomers               Statomers               Statomers       | by<br>20      |              |                 |
|                          | (Beck)                                                                                                    |               |              |                 |

de B/

| BARCLAYS                                                                                                    | Notifications | Profile      | Logout          |
|----------------------------------------------------------------------------------------------------|---------------|--------------|-----------------|
| me To do Accounts Reports Administration Help and Forms                                                                                                    |               | Barclays.Net | Exit Pilot Site |
| Make a payment                                                                                                    |               |              |                 |
| O         O         O |               |              |                 |
| References<br>Please enter a reference that will appear on your debit statement:<br>Test 14                                                                                                    |               |              |                 |
| Please enter a reference that the beneficiary will see on their statement.  TEST 100 10 Please enter any additional information to be passed to the beneficiary bank, this may appear on the beneficiary statement.                                                                                                    |               |              |                 |
| N/A 137                                                                                                    |               |              |                 |
| fact Next                                                                                                    |               |              |                 |

# Approve / Repair a Payment

- You can Approve your payments in the View Payments screen within the Accounts tab.
- If your payment requires authorisation, once submitted it will display in an 'Authorisation required' status in the View and Manage screen.
- You can click into each bar on the bar chart and it will filter the list of payments below by status.
- You can expand your selected payment by clicking > icon.
- By clicking on the **BX Reference** or **View Payment Details**, this provides additional payment information as well as the option to '**Approve**' or '**Send to Repair**'.

**Please note:** You will be able to see the **Approve** or **Repair** option based on your current user entitlements.

- If you wish to Authorise the payment, you must check the payment details are correct and then select 'Approve' within the View Payment Details screen.
- You will then be asked to digitally sign to confirm authorisation.
- You can track the status of your payment using the **Payment Timeline** in the **View Payments** section:

 Your authorisation is requested on this payment. Note on repairs: you have the option of selecting which details require repair on this page, or you can send the whole payment to repair.

- If at authorisation stage the payment information requires updating, please select 'Send to Repair'.
- Here you can input a reason for repair which will be visible to the payment inputter.
- Once the payment has been repaired, the payment inputter will be able to view the repair information within the View Payment Details screen and then re-submit the payment.

| Home To do Accounts Reports Administration Help and Forms                                                                                                    |            | Barclays.Net |                 |
|----------------------------------------------------------------------------------------------------|------------|--------------|-----------------|
| View and manage payments                                                                                                    |            |              | Exit Pilot Site |
|                                                                                                    |            |              |                 |
|                                                                                                    |            |              |                 |
| Showing 1-11 of 11 payments between 01 August 2020 and 07 October 2020, Channel Crested Inis Portal & Barday, Slet                                                                                                    |            |              |                 |
| 11                                                                                                    |            |              |                 |
|                                                                                                    |            |              |                 |
| B B 2 1<br>Dark Attendio Resider Proceeding Proceeding                                                                                                    |            |              |                 |
| Showing 1-11 of 11 payments                                                                                                    |            |              |                 |
| Volue Date 🗧 Transaction Ref Status Beneficiary 🗧 Payment Type 🗋 Amount 🗍                                                                                                    |            |              |                 |
| > 05/10/2020 Bank Rejected NARK SQURE UK Faster/Next Day Pa 100.00 CRP (                                                                                                    | )          |              |                 |
| 21/08/2020 8x20081990665191 Level 1 Authoriza 85HE UK Three Day Payment 70.00 CAP (                                                                                                    |            |              |                 |
| <ol> <li>This payment: needs further authorisation before it will be submitted.</li> </ol>                                                                                                    |            |              |                 |
| •NEW BDIERCHR(** Broure new or amended bank account details are verified independently with the beneficiary, by using details                                                                                                    | 1          |              |                 |
| held on file or confirmed verbally via a phone number you know and tout before making the payment. It is your responsibility to<br>confirm the account number and sort code are correct.                                                                                                    |            |              |                 |
| Customer Reference Creation Method Beenficiary Account Number Beenficiary Sank Identifier                                                                                                    |            |              |                 |
| Debit Account Name Debit Account Common Creation Date Channel Created In                                                                                                    |            |              |                 |
| UK Supplier Funding Account CBP 19/08/2020 iPortal                                                                                                    |            |              |                 |
| View Payment Details                                                                                                    |            |              |                 |
|                                                                                                    |            |              |                 |
| Your authorisation is requested on this payment.     Note on repair: you have the option of selecting which details require     more in the low on the work on specific pathod the law of a specific pathod     The selection of the selecting of the selecting | we         |              |                 |
| unders and one build if an a frame series of an anomal definition on a share.                                                                                                    |            |              |                 |
| Payments details                                                                                                    |            |              |                 |
|                                                                                                    |            |              |                 |
| Reference Details                                                                                                    |            |              |                 |
| Customer reference Payment reference Transaction reference Customer reference                                                                                                    |            |              |                 |
| LLL14.test3 ID1234567 8X19061943582534 121.eb6305c9-17f-49                                                                                                    | de-        |              |                 |
|                                                                                                    |            |              |                 |
| Created Awaiting Processing by Processe<br>Authorisation Barclays Barclay                                                                                                    | d by<br>rs |              |                 |
| Availing Levi 1<br>Completed Authorisation                                                                                                    |            |              |                 |
| 22:1001 29:419                                                                                                    |            |              |                 |
| > Audit Information                                                                                                    |            |              |                 |
|                                                                                                    |            |              |                 |
| ✓ Debit Details Mark for repair                                                                                                    |            |              |                 |
| Debit Account Number 12345678                                                                                                    |            |              |                 |
| Debit Account Information Information Here                                                                                                    |            |              |                 |
| Debit Amount 1,000,000.00                                                                                                    |            |              |                 |
| Debit Commun. COD                                                                                                    |            |              |                 |
| Debit Currency GBP                                                                                                    |            |              |                 |
| Payment Amount 340.00                                                                                                    |            |              |                 |
| Payment Amount 340.00 Payment Currency C&P                                                                                                    |            |              |                 |

You can get this in Braille, large print or audio by calling 0800 027 1316, Option 1\* (via Text Relay or Next Generation Text Relay if appropriate). For more information please visit <u>barclayscorporate.com/alternativeformats</u>. Clients outside of the UK please contact your local Barclays representative or call +44 207 757 7323, Option 1\*\*.

\*Calls to 0800 numbers are free from UK land lines and personal mobiles, otherwise call charges may apply. Please check with your service provider. To maintain a quality service we may monitor or record phone calls. Lines are open Monday to Friday, 8am to 7pm.

\*\* International call charges may apply.

This document is used by Barclays Bank PLC, Barclays Bank UK PLC and Barclays Bank Ireland PLC. Details of your service provider are set out in your customer agreement.

November 2020 v1